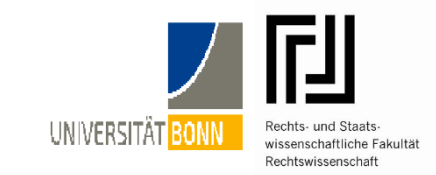

| - Seminarverwaltu: × +                                                                                                    | le/seminar/user/login.<br>Wie schreibe ich eine (Pro-)Seminararbeit? <u>→</u>                                                                                                    | 🛡 🏠 🔍 Suchen  | III\ 🚭                                | bonn de/seminar/und melden Sie sich mit Ihrer Uni-ID             |
|----------------------------------------------------------------------------------------------------|----------------------------------------------------------------------------------------------------|---------------|---------------------------------------|------------------------------------------------------------------|
| Benutzeranmeldung                                                                                                    |                                                                                                    |               |                                       |                                                                  |
| Anmelden                                                                                                    |                                                                                                    |               |                                       |                                                                  |
| Benutzername (Uni-ID)                                                                                                    |                                                                                                    |               |                                       |                                                                  |
| A Kennwort                                                                                                    |                                                                                                    |               |                                       |                                                                  |
| Bitte melden Sie sich mit Ihrer eCampus-ID (entspricht der                                                                                                    | Kennung für Ihr @uni-bonn.de-Postfach) an.                                                                                                    |               |                                       |                                                                  |
| Anmelden mit Uni-ID                                                                                                    |                                                                                                    |               |                                       |                                                                  |
|                                                                                                    |                                                                                                    |               |                                       |                                                                  |
| © 2017 - Prof. Dr. Michael Beurskens - Impressum                                                                                                    |                                                                                                    |               |                                       |                                                                  |
| © 2017 - Prof. Dr. Michael Beurskens - Impressum (Pro-)Seminare Zu (Pro-)Seminaren anmelden                                                                                                    | We schreibe ich eins (Pre-)Seminarabeit? +<br>Um einen (Pro-)Seminarplatz bewerb                                                                                                    | 9             | abmelden                              | 2.) Wählen Sie den Button "Um einen (Pro-)Seminarp<br>bewerben". |
| © 2017 - Prof. Dr. Michael Beurskens - Impressum<br>(Pro-)Seminare Zu (Pro-)Seminaren anmelden<br>Zu einem Seminar a                                                                                                    | We schreibe ich eine (Pro.)Seminarabeit? -<br>Um einen (Pro.)Seminarplatz bewerb<br>nomelden / Informati                                                                              | onen zu einer | n Seminar                             | 2.) Wählen Sie den Button "Um einen (Pro-)Seminarp<br>bewerben". |
| © 2017 - Prof. Dr. Michael Beurskens - Impressum<br>(Pro-)Seminare 2u (Pro-)Seminaren anmelden<br>Zu einem Seminar a<br>abrufen                                                                                                  | Wie schreibe ich eine (Pro-)Seminaarbeit? -<br>Um einen (Pro-)Seminarplatz bewerb<br>unmelden / Informati                                                                             | onen zu einer | n Seminar                             | 2.) Wählen Sie den Button "Um einen (Pro-)Seminarp<br>bewerben". |
| © 2017 - Prof. Dr. Michael Beurskens - Impressum (Pro-)Seminare 2u (Pro-)Seminaren anmelden Zu einem Seminar a abrufen Dber dieses Portal können Sie derzeit nur die folgende                                                    | Wie schreibe ich eine (Pro-)Seminararbeit? -<br>Um einen (Pro-)Seminarplatz bewerb<br>Inmelden / Informati<br>en (Pro-)Seminare abrufen. Andere (Pro-)Seminare f                      | onen zu einen | abmelden<br>m Seminar<br>achbereichs. | 2.) Wählen Sie den Button "Um einen (Pro-)Seminarg<br>bewerben". |
| © 2017 - Prof. Dr. Michael Beurskens - Impressum<br>(Pro-)Seminare Zu (Pro-)Seminare annelden<br>Zu einem Seminar a<br>abrufen<br>Ober dieses Portal können Sie derzeit nur die folgende<br>Sommersemester 2018                  | We schreibe ich eine (Pro-)Seminaarbei? -<br>Um einen (Pro-)Seminarplatz bewerb<br>Inmelden / Informati<br>en (Pro-)Seminare abrufen. Andere (Pro-)Seminare f                         | onen zu einen | atmedden<br>m Seminar<br>achbereichs. | 2.) Wählen Sie den Button "Um einen (Pro-)Seminarp<br>bewerben". |
| e 2017 - Prof. Dr. Michael Beurskens - Impressum (Pro-)Seminare 2u (Pro-)Seminare annelden Zu einem Seminar a abrufen Uber dieses Portal können Sie derzeit nur die folgende Sommersemester 2018 (Pro-)Seminar Et Beineberosemen | We schreibe ich eine (Pro-)Seminarabeit? -<br>Um einen (Pro-)Seminarplatz bewerb<br>Anmelden / Informati<br>en (Pro-)Seminare abrufen. Andere (Pro-)Seminare f<br>Anbieter Telinehmer | onen zu einer | abmelden<br>m Seminar<br>achbereichs. | 2.) Wählen Sie den Button "Um einen (Pro-)Seminarg<br>bewerben". |

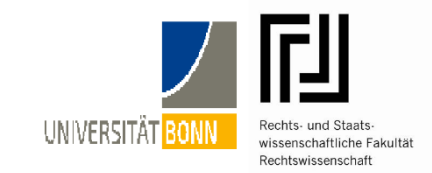

## Bewerbung um einen (Pro-)Seminarplatz für

| Schwerpunkt-Seminar<br>Seminar (Master Deutsches Recht) |  |  |  |
|---------------------------------------------------------|--|--|--|
| m                                                       |  |  |  |
| nächsten Semester (SS 18)                               |  |  |  |
| ind bin im Schwerpunktbereich:                          |  |  |  |
| - Kein Schwerpunktbereich -                             |  |  |  |
|                                                         |  |  |  |
|                                                         |  |  |  |

## Weitere Angaben zur Platzvergabe

Nach § 6 Abs. 3 der Studienordnung werden (Pro-)Seminarplätze nach drei Kriterien vergeben:

Bevorzugt werden zunächst diejenigen Teilnehmer/innen, die bereits einmal abgelehnt worden sind.

- Dann werden diejenigen bevorzugt, die am längsten studieren gemessen an der Zahl der im Schwerpunktbereich besuchten Veranstaltungen (bzw. der dort vergegebenen Leistungspunkte) sofern eine Klausur bestanden wurde oder eine Anmeldung im aktuellen Semester erfolgt ist
- Unter gleichlang Studierenden werden diejenigen bevorzugt, welche im Schnitt die besten Ergebnisse erzielt haben primär im Schwerpunktbereich, hilfsweise in der Zwischenprüfung.

Aus diesem Grunde bitten wir Sie, unten die entsprechenden Daten einzutragen.

| Ablehnung in einem früheren Semester                                        |   |
|-----------------------------------------------------------------------------|---|
| lch                                                                         |   |
| wurde noch nie offiziell als Teilnehmer/in an einem (Pro-)Seminar abgelehnt | - |
| Bitte laden Sie ggf. unten einen Ablehnungsbescheid des Lehrstuhls hoch.    |   |
|                                                                             |   |
| Staatliche Pflichtfachprüfung                                               |   |
| ldh                                                                         |   |
| habe die Pflichtfachprüfung noch nicht vollständig bestanden                | - |

3.) Wählen Sie unter "Ich möchte teilnehmen an einem" die Option "Proseminar" aus.

Wählen Sie das richtige Semester und ggf. Ihren Schwerpunktbereich aus und geben Sie unter "ich wünsche mir folgende Veranstaltungen" Ihre Wünsche bezüglich der Proseminare an.

Geben Sie möglichst mehrere Wünsche an, um die Wahrscheinlichkeit auf einen Proseminarplatz zu erhöhen!

4.) Um Ihre Chancen auf einen Platz zu erhöhen, sollten Sie die "weiteren Angaben zur Platzvergabe" möglichst vollständig ausfüllen. Bitte machen Sie daher Angaben zu möglicherweise bereits erfolgten Ablehnungen, zur staatlichen Pflichtfachprüfung sowie bereits absolvierten Prüfungen.

Laden Sie bitte entsprechende Nachweise (z.B. eine aktuelle Notenübersicht) hoch.

## Anleitung zu der Anmeldung für die Proseminare

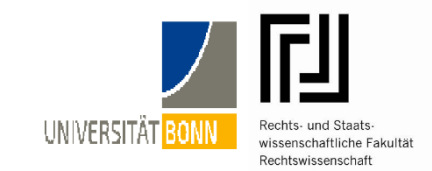

## Ihre Bewerbung um einen Proseminarplatz im Sommersemester 2018

Note

| Sie können ihre Daten und/oder die Wunschliste bis zum Abtauf der jeweiligen Anmeldefrist unter <u>https://learn.jura.uni-bonn.de/seminar/Seminar/Manmeldenneu</u> andern, falls<br>einen Fehler entdecken oder ihre Wünsche andern möchten. |                     |                                                                                                    |  |  |  |
|----------------------------------------------------------------------------------------------------|---------------------|----------------------------------------------------------------------------------------------------|--|--|--|
| ihre Angaben v                                                                                                    | wurden Ihnen per Ei | mail zugeschickt. Sie können sich bei Bedarf eine weitere Email schicken, indem Sie auf diesen Knopf klicken: |  |  |  |
| Email-Be                                                                                                    | stätigung an        | @uni-bonn.de senden                                                                                           |  |  |  |
| Frau 🔤                                                                                                    | (MatrNr.:           | ), 2. Fachsemester sucht ein Proseminar im Sommersemester 2018.                                               |  |  |  |
| Dabei wurden f                                                                                                    | folgende Wünsche    | angegeben:                                                                                                    |  |  |  |
| 1. Wunsch: Bei                                                                                                    | ispielproseminar    |                                                                                                    |  |  |  |

Leistungen in der Zwischenprüfung

Vorlesung

5.) Bei erfolgreicher Bewerbung erhalten Sie eine solche Bestätigung mit Ihren Angaben. Nach Ablauf der Anmeldefrist erhalten Sie eine Nachricht mit Mitteilung Ihres zugewiesenen Platzes.